Questa guida ha lo scopo di illustrarti le modalità da seguire per:

- ricercare gli appelli
- iscriverti agli appelli d'esame o agli appelli di prove parziali

# **RICERCA DEGLI APPELLI**

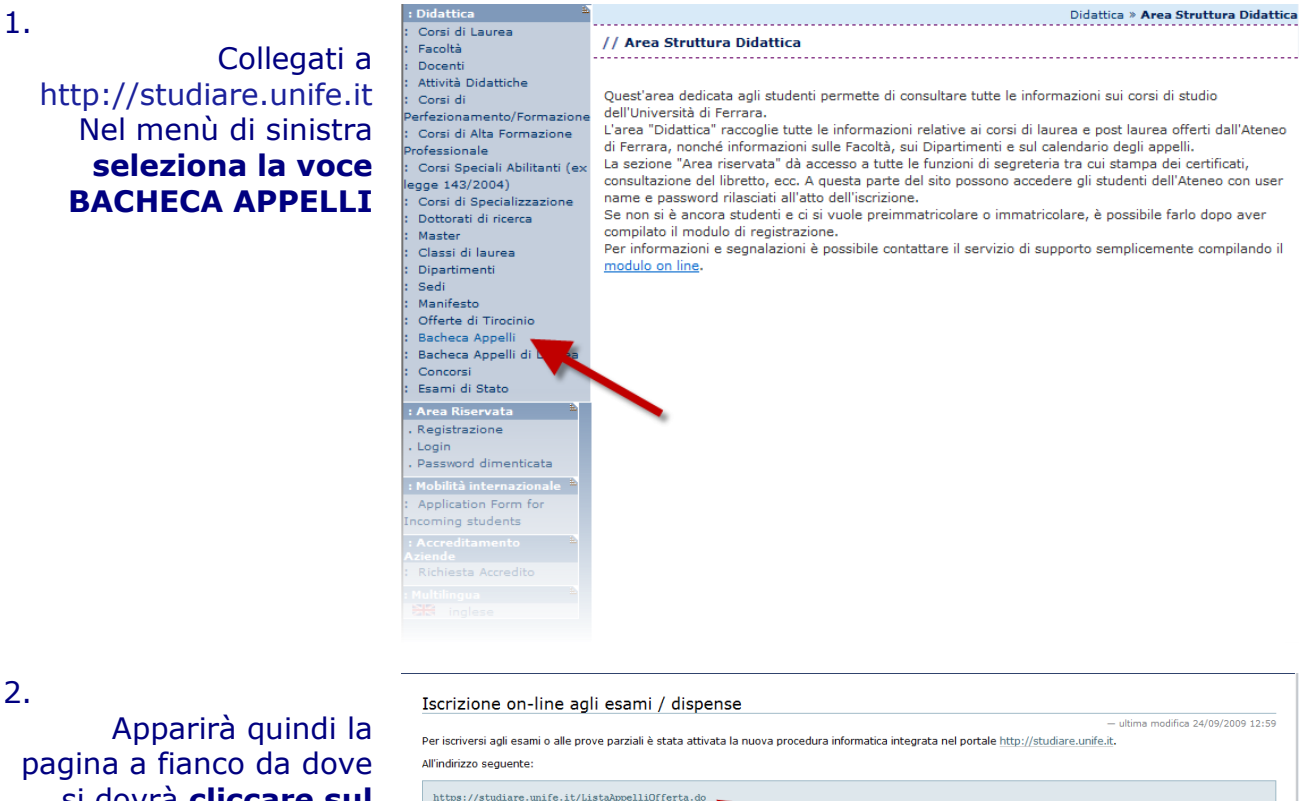

pagina a fianco da dove si dovrà cliccare sul link indicato dalla freccia

| All'indirizzo seguente:                                                                                                    |
|----------------------------------------------------------------------------------------------------|
| https://studiare.unife.it/ListaAppelliOfferta.do                                                                                                    |
| è possibile consultare tutti gli appelli inseriti dai docenti. Per l'iscrizione a questi appelli occorre entrare nella propria area riservata e selezionarli da Iscrizione Esami. |
| Sono disponibili le istruzioni per l'utilizzo della procedura.                                                                                                    |
| La procedura consente di:                                                                                                    |
| consultare il calendario degli appelli;                                                                                                    |
| scriversi a un appello;                                                                                                    |
| ritirarsi da un appello;                                                                                                    |
| in caso di prova scritta, consultare i risultati (che i docenti invieranno anche all'indirizzo di posta elettronica di Ateneo);                                                   |
| <ul> <li>accettare il risultato da mettere in carriera.</li> </ul>                                                                                                    |
|                                                                                                    |
|                                                                                                    |

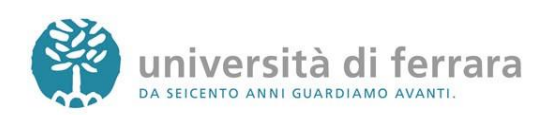

### 3.

Nella pagina a fianco avrai modo di ricercare un appello d'esame utilizzando svariati criteri di ricerca quali facoltà, corso di studi, data dell'esame, nome docente oppure dell'insegnamento. Dopo aver inserito gli opportuni criteri di ricerca cliccare sul tasto AVVIA RICERCA

### 4.

Appariranno quindi tutti gli appelli disponibili risultanti dai criteri di ricerca precedentemente inseriti. Per accedere ai dettagli di ciascun appello è sufficiente cliccare sul link indicato dalla freccia

| Didattica 🔒                                       |                     | Didattica » Bacheca Appelli |
|---------------------------------------------------|---------------------|-----------------------------|
| Corsi di Laurea<br>Facoltà                        | // Bacheca Ap       | ppelli                      |
| Corsi di                                          |                     |                             |
| erfezionamento/Formazione                         |                     |                             |
| Corsi di Alta Formazione                          |                     |                             |
| rofessionale                                      | Facoltà:            | [004] GIURISPRUDENZA -      |
| Corsi Speciali Abilitanti (ex<br>egge 143/2004)   | Corso di<br>Studio: | [439] SCIENZE GIURIDICHE    |
| Corsi di Specializzazione<br>Dottorati di ricerca | Attività            | [000216] DIRITTO AGRARIO    |
| Master                                            | Didattica:          |                             |
| Classi di laurea                                  | Docente:            | RUSSO LUIGI 🔻               |
| Dipartimenti                                      | Data Esame:         | (gg/mm/aaaa)                |
| Sedi                                              |                     | , (33. 1 )                  |
| Offerte di Tirocinio                              |                     |                             |
| Bacheca Appelli                                   |                     |                             |
| Bacheca Appelli di Laurea                         |                     | Avvia Ricerca               |
| Concorsi<br>Faceral di Chaba                      |                     |                             |
| Esami di Stato                                    |                     |                             |
| Area Riservata 👘                                  |                     |                             |
| Registrazione                                     |                     |                             |
| Login                                             |                     |                             |
| Password dimenticata                              |                     |                             |
| Multilingua 🏻 🛎                                   |                     |                             |
| inglese                                           |                     |                             |

Dotte Maste Classi Dipar Offert Bacheo Login Passv

|                                                    |                                 |           |                                |                                                       |        | Didattica » B  | acheca App     |
|----------------------------------------------------|---------------------------------|-----------|--------------------------------|-------------------------------------------------------|--------|----------------|----------------|
| aurea                                              | // Bacheca A                    | opelli    |                                |                                                       |        |                |                |
| nento/Formazione<br>Ilta Formazione                | Elenco dei tu                   | ni d'appe | ello recuperati                |                                                       |        |                |                |
| eciali Abilitanti (ex<br>2004)<br>Specializzazione | 🛔 Attività D                    | idattica  | Periodo iscrizioni<br>Dal - Al | <ul> <li>▲ Date e ora del</li> <li>✓ turno</li> </ul> | ‡ Tipo | Docenti        | ≖ #<br>▼ Iscr. |
| di ricerca                                         | [000216] DIRI<br>AGRARIO        | то        | 12/12/2010 -<br>07/01/2011     | <u>11/01/2011 - 15:00</u>                             | Orale  | RUSSO<br>LUIGI | 0              |
| aurea<br>nti                                       | [000216] DIRI<br>AGRARIO        | то        | 26/12/2010 -<br>21/01/2011     | <u>25/01/2011 - 15:00</u>                             | Orale  | RUSSO<br>LUIGI | 0              |
| Tirocinio<br>ppelli                                | [000216] DIRITTO<br>AGRARIO     |           | 09/01/2011 -<br>07/02/2011     | 08/02/2011 - 15:00                                    |        | RUSSO<br>LUIGI | 0              |
| itato                                              | [000216] DIRI<br>AGRARIO        | то        | 13/02/2011 -<br>11/03/2011     | <u>15/03/2011 - 15:00</u>                             |        | RUSSO<br>LUIGI | 0              |
| vata 🖹                                             | Facoltà:                        | [004] GI  | URISPRUDENZA                   |                                                       | Ţ      |                |                |
| se                                                 | Corso di<br>Studio:<br>Attività | [439] SC  | CIENZE GIURIDICHE              |                                                       |        | •              |                |
|                                                    | Didattica:<br>Docente:          | RUSSO L   |                                |                                                       |        |                | •              |
|                                                    | Data Esame:                     |           |                                | (gg/mm/aaaa)                                          |        |                |                |
|                                                    |                                 |           |                                |                                                       |        |                |                |

Avvia Ricerca

### 5.

Appariranno quindi i dettagli dell'appello selezionato come data e luogo dell'appello, docente, ecc.

| : Didattica 🔒                  |                             | Didattica » Bacheca Appelli » Dettaglio Turno |
|--------------------------------|-----------------------------|-----------------------------------------------|
| : Corsi di Laurea<br>: Facoltà | // Bacheca appelli - Dettag | lio turno                                     |
| Corsi di                       |                             |                                               |
| Perfezionamento/Formazione     |                             |                                               |
| Corsi di Alta Formazione       | Attivita Didattica [codice] | Corso di Studi [codice](tipo corso)           |
| Protessionale                  | DIRITTO AGRARIO [000216]    | GIURISPRUDENZA [1007] (LM)                    |
| ence 143/2004)                 |                             | GIURISPRUDENZA (N.O.) [194] (L)               |
| Corsi di Specializzazione      |                             | GIURISPRUDENZA (V.O.) [001] (L)               |
| : Dottorati di ricerca         |                             | OPERATORE DEI SERVIZI GIURIDICI [1021] (L)    |
| : Master<br>Classi di laurea   |                             | SCIENZE GIURIDICHE [439] (L)                  |
| Dipartimenti                   |                             |                                               |
| Sedi                           | Dati turno d'appello        |                                               |
| Offerte di Tirocinio           | Descriptions Appelles       | Luizi Russa                                   |
| Bacheca Appelli                | Descrizione Appeno:         |                                               |
| : Bacheca Appelli di Laurea    | Partizione:                 | Totalita degli studenti                       |
| Concorsi                       | Inscrizioni (Dal - Al):     | 13/02/2011 - 11/03/2011                       |
| Esami di Stato                 | Data e ora del turno:       | 15/03/2011 - 15:00                            |
| : Area Riservata 👘             |                             |                                               |
| . Registrazione                |                             |                                               |
| . Password dimenticata         | Docenti                     |                                               |
| Multilingua                    | Cognome Nome Ruolo          |                                               |
| inglese                        |                             |                                               |
|                                | KUSSU LUIGI Presidente      |                                               |

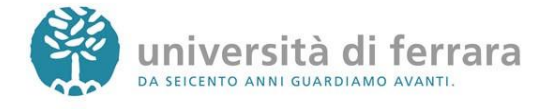

#### ADDELLT DT ECAME ISCRIZION

Corsi d Facoltà

Docent Attività

Corsi d Perfezi

Corsi ofessi

Corsi : gge 14 Corsi d

Dottor

Maste Classi

Dipart Sedi Manife Offerte

Bacheo Bacheo

Conco Esami

: Area R Regist Login Passwo

: Mobilit

Applica

: Accred Richie 

### 1.

Collegati a http://studiare.unife.it Nel menù di sinistra seleziona LOGIN ed accedi utilizzando le credenziali per i servizi informatici di ateneo

Le credenziali di accesso richieste sono le stesse che normalmente si usano per l'accesso agli altri servizi telematici di ateneo (posta elettronica, wi-fi).

Se hai smarrito la password sarà necessario sostituirla contattando la propria segreteria.

### 2.

### Sempre dal menù di sinistra seleziona la voce **ISCRIZIONI ESAMI** oppure **ISCRIZIONE PROVE** PARZIALI

Gli **ESAMI** si riferiscono ad appelli il cui voto andrà nel tuo libretto.

PROVE PARZIALI le si riferiscono a prove in itinere o di singoli moduli o prove scritte da sostenere prima dell'orale. N.B. i voti delle PROVE PARZIALI non verranno inseriti nel libretto né dovranno essere accettati o rifiutati.

| ca #                                                                                                    | Didattica » Area Struttura Didattic                                                                                                    |
|----------------------------------------------------------------------------------------------------|----------------------------------------------------------------------------------------------------|
| i Laurea                                                                                                    | // Area Struttura Didattica                                                                                                    |
| Didattiche<br>amento/Formazione<br>nale<br>peciali Abilitanti (ex<br>/2004)<br>i Specializzazione<br>ti di ricerca | Quest'area dedicata agli studenti permette di consultare tutte le informazioni sui corsi di studio<br>dell'Università di Ferrara.<br>L'area "Didattica" raccoglie tutte le informazioni relative ai corsi di laurea e post laurea offerti dall'Ateneo<br>di Ferrara, nonche informazioni sulle Facoltà, sui Dipartimenti e sul calendario degli appelli.<br>La sezione "Area riservata" dà accesso a tutte le funzioni di segreteria tra cui stampa dei certificati,<br>consultazione del libretto, ecc. A questa parte del sito possono accedere gli studenti dell'Ateneo con user<br>name e password rilasciati all'atto dell'iscrizione.<br>Se non si è ancora studenti e ci si vuole preimmatricolare o immatricolare, è possibile farlo dopo aver<br>compilato il modulo di registrazione. |
| in Labrea<br>nenti<br>di Tirocinio<br>a Appelli<br>a Appelli di Laurea<br>ii                                       | modulo on line.                                                                                                    |
| servata                                                                                                    |                                                                                                    |
| tamento à<br>a Accredito<br>ua à                                                                                   |                                                                                                    |
| tudente 🔒                                                                                                    | ном                                                                                                    |

: Area Stude : Messaggi : Anagrafica : Iscrizioni Libretto Analisi Carriera Piano Carriera Esoneri Passaggio di Corso Domanda di asferimento Canali tematici Pagamenti Benefici / Tasse Certificati Atti Amministrativi Scelta percorso Test di Ammissione Test di Orientamento Esami di Stato Immatricolazion Scelta Lingue 150 Ore Borse di Studio Altre attività form Iscrizione esan Iscrizioni Esami Iscrizioni Prove Parziali Prenotazioni Effettuate Esiti : Tirocini e stage Domande Gestione tirocini

Di seguito vengono indicate le informazioni generali sulla situazione universitaria e sulle iscrizioni effettuate nel corso degli anni.

Informazioni sullo studente

Data

Situazione iscri

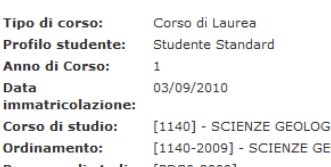

[1140] - SCIENZE GEOLOGICHE [1140-2009] - SCIENZE GEOLOGICHE Percorso di studio: [PDS0-2009] - comune

demico Corso di Studio Anno corso Data Tipo Anni FC 0/2011 1140 SCIENZE GEOLOGICHE 03/09/2010 In corso 1 0

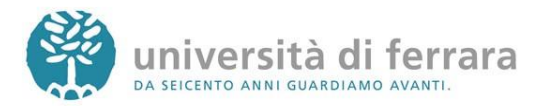

### 3.

Si aprirà quindi una pagina con l'elenco degli Appelli d'esame ai quali è possibile iscriversi. Una volta individuato l'appello desiderato **Clicca sull'icona indicata dall'immagine** (Blu nel caso di ESAME,

rossa nel caso di PROVA PARZIALE)

### 4.

La pagina successiva contiene i dettagli dell'appello selezionato Per continuare clicca sul tasto PRENOTATI ALL'APPELLO in fondo alla pagina Canali tematici Pagamenti Benefici / Tasse Certificati Atti Amministrativi Scelta percorso Test di Orientamento Esami di Stato Immatricolazione Scelta Lingue 150 Ore Borse di Studio Altre attività formative Isseficianti esami Benefici / Tasse Canali tematici Pagamenti Benefici / Tasse Certificati Atti Amministrativi Scelta percorso Test di Orientamento Esati di Orientamento Esati di Orientamento Esati di Orientamento Esati di Orientamento Esati di Stato Immatricolazione Scelta Lingue

: Area Studente

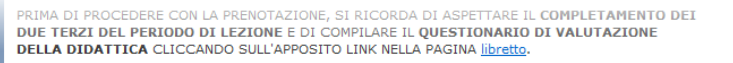

| Attività didattica | Appello    | Iscrizione               | Descrizione    | Docenti             |
|--------------------|------------|--------------------------|----------------|---------------------|
| CHIMICA            | 22/01/2011 | 10/10/2010<br>21/01/2011 | Prova QuestVal | MARCHI ANDREA       |
| FISICA I           | 08/01/2011 | 10/10/2010<br>31/12/2010 | prova QuestVal | PEDRIELLI FRANCESCA |

PRIMA DI PROCEDERE CON LA PRENOTAZIONE, SI RICORDA DI ASPETTARE IL COMPLETAMENTO DEI DUE TERZI DEL PERIODO DI LEZIONE E DI COMPILARE IL QUESTIONARIO DI VALUTAZIONE DELLA DIDATTICA CLICCANDO SULL'APPOSITO LINK NELLA PAGINA <u>libretto</u>.

Prove parziali o intermedie disponibili per insegnamenti del proprio libretto

|   | Attività didattica | Appello    | Iscrizione               | Descrizione             | Docenti       |
|---|--------------------|------------|--------------------------|-------------------------|---------------|
| 2 | CHIMICA            | 15/11/2011 | 10/10/2010<br>10/11/2010 | Prova parziale QuestVal | MARCHI ANDREA |
|   |                    | -          |                          |                         |               |

Messaggi Anagrafica Iscrizioni Libretto Analisi Carriera Piano Carriera Esoneri Passaggio di Corso Domanda di asferimento Canali tematici -da di Pagamenti Benefici / Tasse Certificati Atti Amministrativi Scelta percorso Test di Ammissione Test di Orientamento Esami di Stato Immatricolazione Scelta Lingue 150 Ore Borse di Studio Altre attività formative : Iscrizione esami online 🛎 Iscrizioni Esami Iscrizioni Prove Parziali Prenotazioni Effettuate Esiti Tirocini e stage Domande Gestione tirocini Mobilità internaz Bandi di Mobilità <u>Iniziative</u> Iniziative

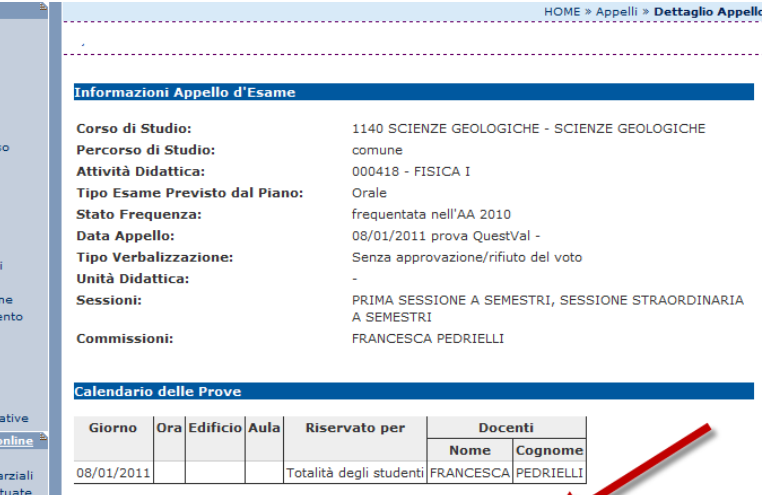

Prenotati all'Appello >>

Per prenotarsi all'appello cliccare sul tasto Prenotati all'Appello

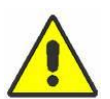

Controlla attentamente i dati dell'appello selezionato (docente, data e luogo

dell'esame). Se ti accorgi di aver selezionato l'appello sbagliato clicca nuovamente sulla voce ISCRIZIONE ESAMI dal menù di sinistra per tornare alla lista degli appelli.

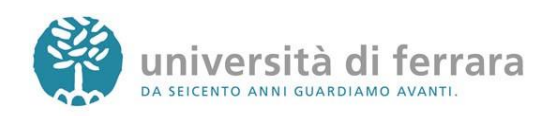

5.

Il tipo di esame solitamente è impostato automaticamente dal sistema clicca su **PROCEDI** per continuare

Messaggi Anagrafica Iscrizioni Libretto Analisi Carriera Piano Carriera Esoneri Passaggio di Co Domanda di asferimento asferimento Canali tematici Pagamenti Benefici / Tasse Certificati Atti Amministrati Scelta percorso Test di Ammissi Test di Orientam Esami di Stato Immatricolazion Scelta Lingue Scelta Lingue 150 Ore Borse di Studio Altre attività forr : <u>Iscrizione esar</u> : Iscrizioni Esam : Iscrizioni Prove Prenotazioni Eff Esiti Tirocini e stage

: Area Studente

| Prenotazione Appello d'Esame - Se           | elezione tipo iscrizione                                  |
|---------------------------------------------|-----------------------------------------------------------|
| Corso di Studio:                            | 1140 SCIENZE GEOLOGICHE - SCIENZE GEOLOGICHE              |
| Percorso di Studio:                         | comune                                                    |
| Attività Didattica:                         | 000088 - CHIMICA                                          |
| Tipo Esame Previsto dal Piano:              | Orale                                                     |
| Stato Frequenza:                            | frequentata nell'AA 2010                                  |
| Data Appello:                               | 22/01/2011 Prova QuestVal -                               |
| Tipo Verbalizzazione:                       | Senza approvazione/rifiuto del voto                       |
| Unità Didattica:                            | -                                                         |
| Sessioni:                                   | PRIMA SESSIONE A SEMESTRI, SESSIONE STRAORD<br>A SEMESTRI |
| Commissioni:                                | ANDREA MARCHI                                             |
| Il tipo di d'esame è stato assegnat         | o automaticamente                                         |
| Iscrizione: Orale                           |                                                           |
|                                             |                                                           |
|                                             |                                                           |
|                                             | Procedi >>                                                |
|                                             |                                                           |
| Per continuare nel processo di prenotazione | cliccare sul tasto Procedi.                               |
|                                             |                                                           |
|                                             |                                                           |

6.

Comparirà una pagina con il riepilogo delle informazioni dell'appello. Per completare la prenotazione clicca su **CONFERMA** PRENOTAZIONE

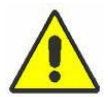

Ricordati che se hai bisogno di stampare un PROMEMORIA di iscrizione all'appello

devi agire sugli appositi pulsanti scelta PRIMA di confermare la prenotazione

| : Area Studente 👘 🗎              |                                                 | HOME » Appelli » Conferma Prenotazione            |
|----------------------------------|-------------------------------------------------|---------------------------------------------------|
| : Messaggi                       |                                                 |                                                   |
| : Anagrafica                     |                                                 |                                                   |
| : Iscrizioni                     |                                                 |                                                   |
| : Libretto                       |                                                 |                                                   |
| : Analisi Carriera               | Prenotazione Appello d'Esame - Co               | onferma Prenotazione                              |
| : Piano Carriera                 |                                                 |                                                   |
| : Esoneri                        | Corso di Studio:                                | 1140 SCIENZE GEOLOGICHE - SCIENZE GEOLOGICHE      |
| : Passaggio di Corso             | Percorso di Studio:                             | comune                                            |
| : Domanda di                     |                                                 |                                                   |
| trasferimento                    | Attivita Didattica:                             | 000088 - CHIMICA                                  |
| : Canali tematici                | Tipo Esame Previsto dal Piano:                  | Orale                                             |
| : Pagamenti                      | Stato Frequenza:                                | frequentata nell'AA 2010                          |
| : Benefici / Tasse               | •                                               |                                                   |
| : Certificati                    |                                                 |                                                   |
| : Atti Amministrativi            |                                                 |                                                   |
| : Scelta percorso                |                                                 |                                                   |
| : Test di Ammissione             |                                                 |                                                   |
| : Test di Orientamento           | Data Appello:                                   | 22/01/2011 Prova QuestVal -                       |
| : Esami di Stato                 | Unità Didattica:                                |                                                   |
| : Immatricolazione               | onita bidattica.                                |                                                   |
| : Scelta Lingue                  | Sessioni:                                       | PRIMA SESSIONE A SEMESTRI, SESSIONE STRAORDINARIA |
| : 150 Ore                        |                                                 | A SEMESTRI                                        |
| : Borse di Studio                | Commissioni:                                    | ANDREA MARCHI                                     |
| : Altre attività formative       | Tipo Iscrizione:                                | Orale                                             |
| · · · · · ·                      | Tipe Verbalizzazione                            | Sanza approvaziono/rifiuto del visto              |
| : <u>Iscrizione esami online</u> | Tipo verbalizzazione:                           | Senza approvazione/milito dei voto                |
| : Iscrizioni Esami               |                                                 |                                                   |
| : Iscrizioni Prove Parziali      |                                                 |                                                   |
| Prenotazioni Effettuate          |                                                 |                                                   |
| : Esiti                          | Stampa Promemoria:                              | SI O No 🖲                                         |
| : Tirocini e stage 👘             | Stampa Promemoria.                              | SI V NO V                                         |
| : Domande                        |                                                 |                                                   |
| : Gestione tirocini              |                                                 |                                                   |
| : Mobilità internazionale 🖹      |                                                 |                                                   |
| : Bandi di Mobilità              |                                                 |                                                   |
|                                  | N-1                                             |                                                   |
| : Iniziative                     | Note:                                           |                                                   |
| : Iniziative                     |                                                 |                                                   |
| : Didattica 🏻 🖹                  |                                                 |                                                   |
| : Corsi di Laurea                |                                                 |                                                   |
| : Facoltà                        |                                                 |                                                   |
| : Docenti                        | ,                                               |                                                   |
| : Attività Didattiche            |                                                 |                                                   |
| : Corsi di                       |                                                 |                                                   |
| Perfezionamento/Formazione       |                                                 | Conferma Prenotazione >>                          |
| : Corsi di Alta Formazione       |                                                 |                                                   |
| Professionale                    |                                                 |                                                   |
| : Corsi Speciali Abilitanti (ex  |                                                 |                                                   |
| legge 143/2004)                  | Per prenotarsi ali'appello cliccare sul tasto C | Ionferma Prenotazione.                            |
| : Corsi di Specializzazione      | •                                               |                                                   |
| : Dottorati di ricerca           |                                                 |                                                   |
| : Master                         |                                                 |                                                   |
| : Classi di laurea               |                                                 |                                                   |
| : Dipartimenti                   |                                                 |                                                   |
| : Sedi                           |                                                 |                                                   |
|                                  |                                                 |                                                   |

università di ferrara DA SEICENTO ANNI GUARDIAMO AVANTI.

### 7.

### La pagina a fianco mostra l'esito dell'operazione. In condizioni regolari apparirà la dicitura PRENOTAZIONE EFFETTUATA.

Nel caso in cui appaia la dicitura PRENOTAZIONE NON EFFETTUATA troverai riportate sotto anche le motivazioni che hanno

impedito l'iscrizione all'appello (es. tasse, frequenza, ecc.). Rivolgiti alla tua segreteria studenti con queste informazioni al fine di risolvere agevolmente il problema.

### Area Stude Messaggi Anagrafica Iscrizioni Libretto Analisi Carrie Piano Carrier Esoneri Passaggio d Domanda di asferimento Canali tema Pagamenti Benefici / Tas Certificati Atti Amminist Scelta percors Test di Ammi Test di Orien Esami di Stat Immatricolaz Scelta Lingue 150 Ore Borse di Stud Altre attività f : <u>Iscrizione esa</u> : Iscrizioni Esa : Iscrizioni Pro Prenotazioni Esiti : Tirocini e stag mande Gestione tiro : Mobilità inter

| <u>e </u> *         | HOME » Appelli » Stato Prenotazione Appello                   |
|---------------------|---------------------------------------------------------------|
|                     |                                                               |
|                     |                                                               |
|                     |                                                               |
| а                   | Prenotazione Appello d'Esame - Stato Prenotazione             |
| 3                   | Corso di Studio: 1140 SCIENZE GEOLOGICHE - SCIENZE GEOLOGICHE |
| Corso               | Percerso di Studio:                                           |
|                     | Attività Didattica: 000088 - CHIMICA                          |
|                     | Attivita bilattica. 000008 - Children                         |
| ci                  |                                                               |
| se                  |                                                               |
|                     |                                                               |
| rativi              | Data Appello: 22/01/2011 Prova QuestVal -                     |
| ssione              | Unità Didattica: -                                            |
| amento              | Tipo Verbalizzazione: Senza approvazione/rifiuto del voto     |
| •                   |                                                               |
| one                 |                                                               |
|                     | PRENUTAZIONE EFFETTUATA                                       |
| io                  |                                                               |
| ormative            | Sei Invitato a presentarti:                                   |
| <u>imi online</u> 🛎 | Giorno Ora Edificio Aula Partizione Docenti                   |
| ni<br>I Domioli     | Nome Cognome                                                  |
| Effettuate          | 22/01/2011 Totalità degli studenti ANDREA MARCHI              |
|                     |                                                               |
| e É                 |                                                               |
|                     |                                                               |
| ini                 | Stato di Prenotazione all'Appello.                            |
| nazionale **        |                                                               |
| 11LB                |                                                               |
|                     |                                                               |

8.

In qualsiasi momento è possibile controllare tutte le proprie prenotazioni. E' sufficiente cliccare su PRENOTAZIONI **EFFETTUATE** dal menù di sinistra : Area Studente : Messaggi : Anagrafica : Iscrizioni : Libretto : Analisi Carriera Piano Carriera Esoneri Passaggio di Cors Domanda di Domanda di asferimento Canali tematici Pagamenti Benefici / Tasse Certificati Atti Amministrativi Scelta percorso Test di Ammission Test di Orientame Esami di Stato Immatricolazione Scelta Lingue Scelta Lingue 150 Ore Borse di Studio Altre attività formative Iscrizione esami online
 Iscrizioni Esami
 Iscrizioni Prove Parziali
 Prenotazioni Effettuate Esiti Tirocini e stage

| ÷   |   |                |        |              |                |                            |              | HOME » Pre | enotazioni gi | à effettua | te |
|-----|---|----------------|--------|--------------|----------------|----------------------------|--------------|------------|---------------|------------|----|
|     |   |                |        |              |                |                            |              |            |               |            |    |
|     |   |                |        |              |                |                            |              |            |               |            |    |
|     |   | Prenotazion    | i già  | effettuat    | e              |                            |              |            |               |            |    |
|     |   | Stato delle pr | enota  | zioni effett | uate a         | ggiornato al 10/11/2010    |              |            |               |            |    |
| 2   |   | Visualizza la  | cronol | ogia comp    | <u>leta</u> de | elle operazioni di prenota | azione di aj | opelli     |               |            |    |
|     |   |                |        |              |                |                            |              |            |               |            |    |
|     |   | CHIMICA - [    | 0000   | 88] - Pro    | va Qu          | estVal                     |              |            |               | Ś          |    |
|     |   | Numero Isc     | rizio  | ne: 1 su 1   |                |                            |              |            |               |            |    |
|     |   | Giorno         | Ora    | Edificio     | Aula           | Riservato per              | Do           | centi      | Cancella      | Stampa     |    |
| e   |   |                |        |              |                |                            | Nome         | Cognome    |               |            |    |
| nto |   | 22/01/2011     |        |              |                | Totalità degli studenti    | ANDREA       | MARCHI     | ×             | 4          |    |
|     | _ |                |        |              |                |                            |              |            |               |            |    |

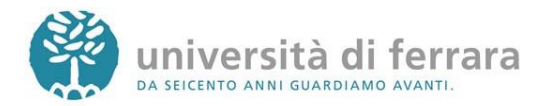

9.

In questa pagina comparirà l'elenco di tutte le prenotazioni agli appelli effettuate. Le prenotazioni di ESAMI sono indicate dall'icona a forma di mouse mentre le prenotazioni per PROVE PARZIALI sono indicate con una P rossa. Sempre da questa pagina è possibile ristampare il promemoria di prenotazione o cancellare una prenotazione utilizzando gli appositi tasti funzione

Come indicato dalle frecce le prenotazioni per ESAMI sono indicate con un'icona a forma di mouse, mentre le prenotazioni per PROVE PARZIALI sono indicate con una P rossa

Messaggi Anagrafica Iscrizioni Libretto Analisi Carriera Piano Carriera Esoneri Passaggio di Corso Domanda di asferimento Canali tematici Pagamenti Benefici / Tasse Certificati Atti Amministrativi Scelta percorso Test di Ammission Test di Orientament Esami di Stato Immatricolazione Scelta Lingue 150 Ore Borse di Studio Altre attività formati Iscrizione esami onl
 Iscrizioni Esami
 Iscrizioni Prove Parz
 Prenotazioni Effettua Esiti : Tirocini e stage : Domande Gestione tirocini : Mobilità internazio : Bandi di Mobilità Iniziative

: Area Studente

| Prenotazio                        | ni già                  | effettuat                           | e             |                                  |             |                  |          |       |
|-----------------------------------|-------------------------|-------------------------------------|---------------|----------------------------------|-------------|------------------|----------|-------|
|                                   |                         |                                     |               |                                  |             |                  |          |       |
| Stato delle p                     | renota                  | zioni effett                        | uate a        | ggiornato al 10/11/2010          | J           |                  |          |       |
| Visualizza la                     | cronol                  | ogia comp                           | leta de       | elle operazioni di prenot        | azione di a | ppelli           |          |       |
|                                   |                         |                                     |               |                                  |             |                  |          |       |
| CHIMICA -                         | [0000                   | 88] - Pro                           | va Qu         | estVal                           |             |                  |          | 7     |
| Numero Tre                        | rizio                   |                                     |               |                                  |             |                  |          |       |
| Giorno                            | Ora                     | Edificio                            | Aula          | Riservato per                    | Do          | centi            | Cancella | Stamp |
|                                   |                         |                                     |               | -                                | Nome        | Cognome          | 1        |       |
| 22/01/2011                        |                         |                                     |               | Totalità degli studenti          | ANDREA      | MARCHI           | ×        | 9     |
|                                   |                         |                                     |               |                                  |             |                  |          |       |
|                                   |                         |                                     |               |                                  |             |                  |          |       |
|                                   |                         |                                     |               |                                  |             |                  |          |       |
|                                   |                         |                                     |               |                                  |             |                  |          |       |
| CHIMICA -                         | [0000                   | 88] - Pro                           | va pa         | rziale QuestVal                  |             |                  |          |       |
| CHIMICA -<br>Numero Iso           | [0000<br>rizioi         | 88] - Pro<br>ne: 1 su 1             | va pa         | rziale QuestVal                  |             |                  |          |       |
| CHIMICA -<br>Numero Iso<br>Giorno | [0000<br>rizioi<br>Ora  | 88] - Pro<br>ne: 1 su 1<br>Edificio | va pa<br>Aula | rziale QuestVal<br>Riservato per | Do          | centi            | Cancella | Stamp |
| CHIMICA -<br>Numero Iso<br>Giorno | [0000<br>crizion<br>Ora | 88] - Pro<br>ne: 1 su 1<br>Edificio | va pa<br>Aula | rziale QuestVal<br>Riservato per | Do<br>Nome  | centi<br>Cognome | Cancella | Stamp |

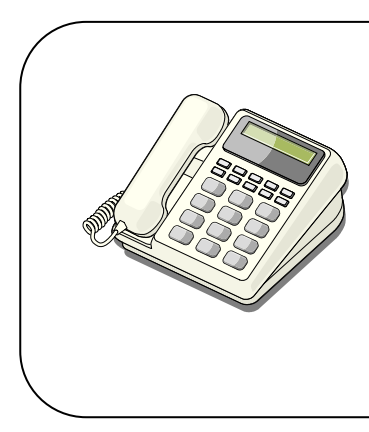

### In caso di:

 PROBLEMI AMMINISTRATIVI legati alle iscrizioni, alle tasse mancanti o agli insegnamenti mancanti nel libretto contatta la tua segreteria studenti negli orari telefonici stabiliti http://www.unife.it/studenti/offerta-formativa/orari-erecapiti

 PROBLEMI DIDATTICI legati agli appelli contatta il manager didattico di riferimento

http://www.unife.it/md

Per tutti gli altri problemi scrivi a helpdesk@unife.it

Applicativi studenti: revisione del 21/12/2011 09:50:00

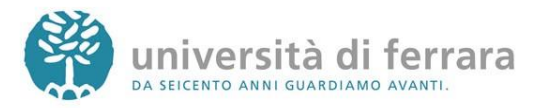